## 超星教务系统正考成绩录入操作手册

一、登录

登录: 网址输入: http://211.70.123.58/admin, (如果在学校外,一定要 连接学校 vpn)支持三种登录方式:

方式一: 【推荐】"统一认证"登陆, 使用统一身份认证的账号密码登录:

方式二:"扫码登陆",教师已经登录过学习通,直接学习通扫码登录:

方式三: "账号登陆", 使用教师工号, 初次登录, 默认密码为 czili2022, (登陆后会自动跳转到修改密码的页面)

| 账号登录 扫码登录 统一认证                                                                                   |  |
|--------------------------------------------------------------------------------------------------|--|
| ■<br>●<br>●<br>●<br>●<br>●<br>●<br>●<br>●<br>●<br>●<br>●<br>●<br>●<br>●<br>●<br>●<br>●<br>●<br>● |  |
| <b>账号登录 扫码登录 统一认证</b><br><b>账号</b><br>请输入账号                                                      |  |
| 密码                                                                                               |  |
|                                                                                                  |  |
| 登录                                                                                               |  |

## 二、成绩录入操作

1. 网址登录系统后,打开教师界面,如果是多重角色,需点击右上角切换为教师 角色,然后点击"成绩录入"进入成绩录入模块:

|                                                     |                                   | 驟 ☆               | \$\$ \$ ≡                      |
|-----------------------------------------------------|-----------------------------------|-------------------|--------------------------------|
|                                                     |                                   |                   | [除动设备上的书馆                      |
|                                                     |                                   | <b>U</b>          | , i c                          |
|                                                     | 信息卡片                              | 修改头像              |                                |
|                                                     | •                                 | 初換角色              |                                |
|                                                     | 3 4                               | ● 数师              |                                |
|                                                     | 课程门数 教学班                          | 数 孝 ○ 班主任<br>常用角色 | (政)                            |
|                                                     | 姓名 田志                             | 5. 数师             |                                |
|                                                     | 工号 12803                          | 3 ① 班主任           | 18a                            |
|                                                     |                                   | 切换语言              |                                |
|                                                     | 通知公告 全部 未读(0) 一                   |                   | 更多 >                           |
|                                                     |                                   |                   |                                |
|                                                     |                                   |                   |                                |
|                                                     |                                   |                   |                                |
|                                                     |                                   |                   |                                |
|                                                     |                                   |                   |                                |
|                                                     |                                   | 信息卡片              |                                |
|                                                     |                                   |                   |                                |
| 教师申 通知管 信息查<br>请 理 询                                | 教学日 工作流 通知收 成绩录<br>志 管理 件箱 入      |                   | <b>2 4 114</b> / 152           |
|                                                     |                                   |                   | 课程门数 教学班数 教学班数 (已完成课时数)应完成课时数) |
|                                                     |                                   |                   | 姓名 陆俊超 职称                      |
| 试券分 工作安 试券管                                         |                                   | <u> </u>          | 工号 0100009 单位 数务处              |
| 析推理                                                 |                                   |                   |                                |
| 校历信息                                                | 调停补 😢 我的课表 🙁 直看全部日程 + 日程安排        | 通知公告              | 全部 未读(0) 已读 更多 >               |
| _                                                   |                                   |                   | _                              |
| 5月30日<br>2021-2022-2 第15<br>次历五月初一                  | 5 周 ③ 2022年5月 ③<br>周一周二周三周四周五周六周日 |                   |                                |
| 第9节 <b>音乐2(21幼儿632)</b><br>第10节 <b>9</b> 文体中心-文体311 |                                   |                   |                                |
| ALL COLLOCATION                                     | 25 26 27 28 29 30 1               |                   | LER L                          |
|                                                     | 2 3 4 5 6 7 8                     |                   |                                |
| 25*0                                                | * * * *                           |                   | 15:22                          |

2. 如图点击左侧"成绩录入",选择好学期,进行搜索,点击"录入"按钮:

| ◇ 成绩录入                                             | ◀ 成績录入          |                      |        |                |                                |                                       |                 | 10                | 关闭操作               |
|----------------------------------------------------|-----------------|----------------------|--------|----------------|--------------------------------|---------------------------------------|-----------------|-------------------|--------------------|
| <ul> <li>&gt; 成绩二次录入</li> <li>&gt; 成绩修改</li> </ul> | 学年学期:           | 请选择                  | ~      | 考试批次:          | 请选择                            | · · · · · · · · · · · · · · · · · · · | 程: 课程编          | 导或名称              |                    |
| ◇ 过程性成绩管理                                          | 顿定状态:<br>教学班组成: | 请选择<br>教学班组成名称       | ~      | 报父状态:<br>成绩分项: | 请选择                            | ✓ 提                                   | <b>谷补考:</b> 请选择 | ~                 |                    |
|                                                    |                 |                      |        |                |                                |                                       |                 | 投索 重置             | 设置                 |
| ¢                                                  | 操作<br>录入 导出     | 出 按教学班打印             | 按行政班打印 | 试卷分析           | <b>录入时间</b><br>2022-04-28 00:0 | <b>锁定状态</b> 全部锁定                      | 提交状态<br>已提交     | 课程编号<br>0700390_1 | <b>课程</b> :<br>音乐: |
|                                                    | 录入导动            | 出 按数学班打印<br>出 按数学班打印 | 按行政班打印 | 试卷分析           | 2022-04-28 00:0                | 未锁定                                   | 保存              | 0700390_1         | 音乐;                |
|                                                    | 录入导出            | 出 按数学班打印             | 按行政班打印 | 试卷分析           | 2022-04-28 00:0                | 未锁定                                   | 录入              | 0700392_1         | 音乐4                |
|                                                    |                 |                      |        | 14 - 44   第    | 1 页 共1页                        | ))  ) 10 ∨                            |                 | 第1到第4条            | 共4条                |

3. 此处就是教师进入某门课程成绩录入页面:

第一步:设置好"成绩分项"的"比例",以及"计分级制"和"综合成绩计分级制",点击左上角"保存",务必点击"保存"才能进行下一步操作。 举例:一门课程只需要录期末成绩,且成绩是五级制,可以如图设置,只需要在 期末这一栏,设置"比例"为100%,"计分级制"为五级制,且"综合成绩计 分级制"设置为五级制。

1. 例如某门课程,"综合成绩计分级制"选择五级制,下方"成绩分项"
 中"平时"比例录入 50%,"计分级制"选择五级制;"期末"比例录入 50%,
 "计分级制"选择五级制,则平时和期末成绩显示五级制等级(优秀、良好、合格等),"综合成绩"自动计算出五级制等级结果(优秀、良好、合格等);

2. 例如某门课程,"综合成绩计分级制"选择五级制,下方"成绩分项"
中"平时"比例录入 50%,"计分级制"选择百分制;"期末"比例录入 50%,
"计分级制"选择百分制,则平时和期末成绩显示百分制分数,"综合成绩"自动计算出五级制等级结果(优秀、良好、合格等);

3. 如果分项里比例为0,不需要再修改计分级制。

成绩录入

| 成绩       | 分项配置    |       |      |               |        |        |               |                 |       |                  |      |  |
|----------|---------|-------|------|---------------|--------|--------|---------------|-----------------|-------|------------------|------|--|
| <b>-</b> | 呆存      | 综合    | 成绩讨  | <b>十分级制</b> 五 | 级制 ~   |        |               |                 |       |                  |      |  |
| 成绩       | 分项 比例   | 间 (%) | 计约   | 分级制           | 录入教师   | 录入时    | 间起            | 录入时             | 间止    | 锁定状态             | 是否隐藏 |  |
| 平时       | 0       |       | 百分   | 分制            | 陆俊超    | 2022-0 | 4-28 00:00:00 | 2022-08-30 00:0 | 00:00 | 未锁定              |      |  |
| 期中       | 0       |       | 五约   | 及制            | 陆俊超    | 2022-0 | 4-28 00:00:00 | 2022-08-30 00:0 | 00:00 | 未锁定              |      |  |
| 实验       | 0       |       | 五约   | 及制            | 陆俊超    | 2022-0 | 4-28 00:00:00 | 2022-08-30 00:0 | 00:00 | 未锁定              |      |  |
| 期末       | 100     | )     | 五约   | 及制            | 陆俊超    | 2022-0 | 4-28 00:00:00 | 2022-08-30 00:0 | 00:00 | 未锁定              |      |  |
| 技能       | 0       |       | 五约   | 及制            | 陆俊超    | 2022-0 | 4-28 00:00:00 | 2022-08-30 00:0 | 00:00 | 未锁定              |      |  |
| 重修       | 0       |       | 五约   | 及制            | 陆俊超    | 2022-0 | 4-28 00:00:00 | 2022-08-30 00:0 | 00:00 | 未锁定              |      |  |
|          |         |       |      |               |        |        |               |                 |       |                  |      |  |
| 课程       | 编号: 07  | 00390 | _1 i | 果程名称:音        | 乐2 教学班 | 昭称:音   | 音乐2(必修课)-     | <b>改学-05</b>    |       |                  |      |  |
| 自动(      | 保存      |       | ~    | -             | 暂存 📃   | 提交     | 闷 导出模板        | 🚯 导入 🛛 🕏        | 入进展   | 度: <b>1</b> / 49 |      |  |
|          | 学号 \$   | 妁     | 名≑   | 行政班⇔          | 修读性质   | ♦ 期末   | 综合成绩          | 只计算期末成          | 绩     | 特殊成              | 绩标识  |  |
| 1        | 2173222 | 301 防 | 靖玉   | 21幼儿633       | 初修     | 中等     | 中等            |                 |       |                  |      |  |
| 2        | 2173222 | 302 李 | 雨宣   | 21幼儿633       | 初修     |        |               |                 |       |                  |      |  |
| 3        | 2173222 | 303 余 | 苏芳   | 21幼儿633       | 初修     |        |               |                 |       |                  |      |  |
| 4        | 2173222 | 304 虞 | 文沁   | 21幼儿633       | 初修     |        |               |                 |       |                  |      |  |

第二步:录入下方各分项成绩(有哪些分项根据第一步设置的内容出现),录入 方式有两种:

1. 手动一个一个学生在系统录入;

注意: 1. 综合成绩是自动计算,录入完成绩,或者需要暂定的时候,需要点击"暂存",综合成绩自动进行计算;如暂存后发现成绩有误需要修改,直接在原成绩处修改,修改后点"暂存",即可体现新的综合成绩。

2. 如果是五级制或者两级制,支持直接选择;

3. 如果存在缺考、缓考等特殊标识,直接在"特殊成绩标识"里进行选择,不 需要录入成绩,直接会形成默认成绩。

| 成绩分 | 项配置       |       |               |       |                     |                                                         |                 |      |    | 《收起 |
|-----|-----------|-------|---------------|-------|---------------------|---------------------------------------------------------|-----------------|------|----|-----|
| 日保  | 存         | 宗合成组  | <b>计分级制</b> 五 | 级制 ~  |                     |                                                         |                 |      |    |     |
| 成绩分 | 项 比例      | (%) ì | +分级制          | 录入教师  | 录入时间起               | 录入时间止                                                   | 锁定状态            | 是否隐藏 |    |     |
| 平时  | 0         | Ē     | 5分制           | 陆俊超   | 2022-04-28 00:00:00 | 2022-08-30 00:00:00                                     | 未锁定             |      |    |     |
| 期中  | 0         | Ŧ     | ū级制           | 陆俊超   | 2022-04-28 00:00:00 | 2022-08-30 00:00:00                                     | 未锁定             |      |    |     |
| 实验  | 0         | Ŧ     | ū级制           | 陆俊超   | 2022-04-28 00:00:00 | 2022-08-30 00:00:00                                     | 未锁定             |      |    |     |
| 期末  | 100       | Ŧ     | ū级制           | 陆俊超   | 2022-04-28 00:00:00 | 2022-08-30 00:00:00                                     | 未锁定             |      |    |     |
| 技能  | 0         | Ŧ     | ū级制           | 陆俊超   | 2022-04-28 00:00:00 | 2022-08-30 00:00:00                                     | 未锁定             |      |    |     |
| 重修  | 0         | Ŧ     | ū级制           | 陆俊超   | 2022-04-28 00:00:00 | 2022-08-30 00:00:00                                     | 未锁定             |      |    |     |
| 课程组 |           | 392 1 | 课程之称·音        | 王4 教学 | #夕森·夸乐4//必修理)_#     | 收学-04                                                   |                 |      |    |     |
| 自动保 | 存         |       | 2.            | 暂存    | 提交 🌈 导出模板           | <ul> <li>         ・・・         ・・・         ・・・</li></ul> | 度: <b>0</b> /45 |      |    |     |
| 솀   | 4号 ÷      | 姓名    | ⇒ 行政班 ⇒       | 修读性质  | - 期末 综合成绩           | 只计算期末成绩                                                 | 特殊成             | 绩标识  | 备注 |     |
| 1 2 | 07322240  | 1 周双3 | 又 20幼儿634     | 初修 1  |                     |                                                         |                 |      |    |     |
| 2 2 | 073222403 | 2 张可载 | 擊 20幼儿634     | 初修    |                     |                                                         |                 |      |    |     |
| 3 2 | 073222403 | 3 陈烨  | 昏 20幼儿634     | 初修    |                     |                                                         |                 |      |    |     |
| 4 0 | 07322240  | 1 計林  | ≞ 20分目 634    | 加坡    |                     |                                                         |                 |      |    |     |

4. 直接使用导出模板,在 excel 中批量写好后再导入成绩:

| -11/18/23 87 | 1.1 000    |             |           |                     |                     |                 |      |    |     |
|--------------|------------|-------------|-----------|---------------------|---------------------|-----------------|------|----|-----|
| 成绩分坝         | 配直         |             |           |                     |                     |                 |      |    | A 6 |
| 🔜 保存         | 综合         | 成绩计分级制      | 五级制 ~     |                     |                     |                 |      |    |     |
| 成绩分项         | 比例 (%)     | 计分级制        | 录入教师      | 录入时间起               | 录入时间止               | 锁定状态            | 是否隐藏 |    |     |
| 平时           | 0          | 百分制         | 陆俊超       | 2022-04-28 00:00:00 | 2022-08-30 00:00:00 | 未锁定             |      |    |     |
| 期中           | 0          | 五级制         | 陆俊超       | 2022-04-28 00:00:00 | 2022-08-30 00:00:00 | 未锁定             |      |    |     |
| 实验           | 0          | 五级制         | 陆俊超       | 2022-04-28 00:00:00 | 2022-08-30 00:00:00 | 未锁定             |      |    |     |
| 期末           | 100        | 五级制         | 陆俊超       | 2022-04-28 00:00:00 | 2022-08-30 00:00:00 | 未锁定             |      |    |     |
| 技能           | 0          | 五级制         | 陆俊超       | 2022-04-28 00:00:00 | 2022-08-30 00:00:00 | 未锁定             |      |    |     |
| 重修           | 0          | 五级制         | 陆俊超       | 2022-04-28 00:00:00 | 2022-08-30 00:00:00 | 未锁定             |      |    |     |
| 课程编号         | : 0700392  | _1 课程名称:1   | 音乐4 教学    | 班名称:音乐4(必修课)-#      | 收学-04               |                 |      |    |     |
| 自动保存         |            | ~ 6         | 暂存        | 提交 🎤 导出模板           | 🕀 导入 🛛 录入进          | 度: <b>0</b> /45 |      |    |     |
| 学号           | 令 姓        | 名≑ 行政班≑     | 修读性质      | ⇒ 期末 综合成绩           | 只计算期末成绩             | 特殊成             | 绩标识  | 备注 |     |
| 1 207        | 3222401 周  | 双双 20幼儿63   | 34 初修     | 1.                  |                     | 2               |      |    |     |
| 2 207        | 3222402 张  | 可馨 20幼儿63   | 34 初修     |                     |                     | 2.              |      |    |     |
| 3 207        | 3222403 防  | 烨哲 20幼儿63   | 34 初修     |                     |                     |                 |      |    |     |
| 4 007        | 2222404 74 | 赤油 204日日 65 | 24 211/28 |                     |                     |                 |      |    |     |

注意:录入了多少学生,可以查看录入进度;班级成绩录入完成,审核无误后,点击"提交",完成成绩录入任务。

| ctt4  | はいてい    | 53 687     |        |                |             |        |               |            |                   |                 |      |    | Strike A |
|-------|---------|------------|--------|----------------|-------------|--------|---------------|------------|-------------------|-----------------|------|----|----------|
| 19363 | <u></u> | 46日.<br>(* |        |                | ATT all all |        |               |            |                   |                 |      |    | ~ 40.35  |
|       | 保仔      | ភ          | 行成绩1   | <b>T分</b> 级制 土 | 波制 ~        |        |               |            |                   |                 |      |    |          |
| 成約    | 责分项     | 比例 (9      | %) 计   | 分级制            | 录入教师        | 录入时    | 间起            | 环          | <sub>1</sub> 入时间止 | 锁定状态            | 是否隐藏 |    |          |
| 平時    | 时       | 0          | 百      | 分制             | 陆俊超         | 2022-0 | 4-28 00:00:00 | 2022-08-30 | 00:00:00          | 未锁定             |      |    |          |
| 期     | ŧ       | 0          | 五      | 级制             | 陆俊超         | 2022-0 | 4-28 00:00:00 | 2022-08-30 | 00:00:00          | 未锁定             |      |    |          |
| 实     | 脸       | 0          | 五约     | 级制             | 陆俊超         | 2022-0 | 4-28 00:00:00 | 2022-08-30 | 00:00:00          | 未锁定             |      |    |          |
| 期     | 未       | 100        | 五      | 级制             | 陆俊超         | 2022-0 | 4-28 00:00:00 | 2022-08-30 | 00:00:00          | 未锁定             |      |    |          |
| 技能    | 能       | 0          | 五      | 汲制             | 陆俊超         | 2022-0 | 4-28 00:00:00 | 2022-08-30 | 00:00:00          | 未锁定             |      |    |          |
| 重     | 廖       | 0          | 五      | 汲制             | 陆俊超         | 2022-0 | 4-28 00:00:00 | 2022-08-30 | 00:00:00          | 未锁定             |      |    |          |
|       |         |            |        |                |             |        |               |            |                   |                 |      |    |          |
| 课     | 程编号     | 07003      | 92_1 i | 果程名称:音经        | F4 教学H      | H名称:音  | 音乐4(必修课)-     | 改学-04      |                   |                 |      |    |          |
| 自己    | 动保存     |            | ~      | 2              | 暂存 🔒        | 提交     | ▶ 导出模板        | 🖶 导入       | 录入进版              | 度: <b>0</b> /45 |      |    |          |
|       | 学号      | ÷          | 姓名≑    | 行政班≑           | 修读性质        | ⇒ 期末   | 综合成绩          | 只计算期       | 末成绩               | 特殊成             | 绩标识  | 备注 |          |
| 1     | 2073    | 222401     | 周双双    | 20幼儿634        | 初修          |        |               |            |                   |                 |      |    |          |
| 2     | 2073    | 222402     | 张可馨    | 20幼儿634        | 初修          |        |               |            |                   |                 |      |    |          |
| 3     | 2073    | 222403     | 陈烨哲    | 20幼儿634        | 初修          |        |               |            |                   |                 |      |    |          |
|       | 2073    | 222404     | 24.林煊  | 20/11/624      | 加坡          |        |               |            |                   |                 |      |    |          |

## 备注:如果发现自己录入不了是因为被锁定了,需要联系成绩系统管理员解锁。(教务处曹莉 86335199)

| ◇ 教师申请   | ~ 1 | ◎ 通知管理 成绩录入 ⊗ |        |                  |       |            |         |          | 10-             | 关闭操作 |
|----------|-----|---------------|--------|------------------|-------|------------|---------|----------|-----------------|------|
| ◇ 信息查询   | ~   | 学年学期: 请选择     | >考试批次: | 请洗择              | > 课程: | 课程编号成名称    |         |          |                 |      |
| > 通知管理   |     | Anar          |        | H JALES H        |       |            |         |          |                 |      |
| > 授课计划   |     |               |        |                  |       |            |         |          | 授家              | 重置   |
| ◇ 工作流管理  | ~   | 操作            |        | 录入时间             | 锁定状态  | 提交状态       | 课程编号    | 课程名称     | 教学班名称           | 败    |
| 通知收供箱    |     | 录入 导出 按数学班打印  | 试卷分析   | 2021-11-23 00:0. | 未锁定   | 录入         | 11C0014 | 企业管理a    | (2021-2022-1)-1 | ^    |
| dife== ) |     | 录入 导出 按数学班打印  | 试卷分析   | 2021-11-23 00:0. | 全部锁定  | 录入         | 25B0884 | 税法       | (2021-2022-1)-2 | 숤    |
| MCD.K.   |     | 录入 导出 按数学班打印  | 试卷分析   | 2021-11-23 00:0. | 全部锁定  | 录入         | 28B0642 | 个人理财     | (2021-2022-1)-2 | 财    |
| ·成绩修改    |     | 录入 导出 按数学班打印  | 试卷分析   | 2021-11-23 00:0. | 全部锁定  | 录入         | 28B0649 | 内部控制与会计  | (2021-2022-1)-2 | 슻    |
| ·成绩录入    |     | 录入 导出 按数学班打印  | 试卷分析   | 2021-11-23 00:0. | 全部锁定  | 录入         | 28B0832 | 1+X财务数字化 | (2021-2022-1)-2 | ~    |
| 试卷分析     |     | <             |        |                  |       |            |         |          |                 | >    |
| 工作安排     |     |               |        |                  | 页 共1页 | )) )  10 ∨ |         |          | 第1到第5条 共        | 5条   |